# Creating a Resource Type, Part 5: WYSIWYG Editing with BXE

## Table of contents

| 1 Adding the Menu Item           | 2 |
|----------------------------------|---|
| 2 Adding the webdavGET format    | 2 |
| 3 Adding BXE Support to the XSLT | 2 |
| 4 Start Editing                  | 3 |

In this section we make our person documents editable with the BXE WYSIWYG editor.

#### 1 Adding the Menu Item

First, we add the BXE menu item to \$MODULE\_HOME/config/menu.xsp, right above the one-form editor item:

<item uc:usecase="bxe.edit" href="?"><i18n:text>With BXE</i18n:text></item>

#### 2 Adding the webdavGET format

The BXE editor uses the WebDAV protocol to load the document source. To provide this functionality, we have to add the *webdavGET* format to our resource type declaration:

```
<component-instance name="person"
...
<format name="webdavGET" uri="cocoon://modules/person/davget.xml"/>
</component-instance>
```

When you re-deploy the module, make sure that cocoon.xconf is properly updated - either by deleting the file from the web application, or by adding the new line manually.

The format is served by the following pipeline in \$MODULE\_HOME/sitemap.xmap:

#### 3 Adding BXE Support to the XSLT

Now we have to add specific bxe\_xpath attributes to the XHTML elements of our page so that BXE knows what can be edited. We update our stylesheet \$MODULE\_HOME/xslt/foaf2xhtml.xsl and add the attributes when the parameter rendertype equals edit:

#### Creating a Resource Type, Part 5: WYSIWYG Editing with BXE

```
Title:
     <xsl:call-template name="bxeAttribute">
        <xsl:with-param name="element">title</xsl:with-param>
      </xsl:call-template>
      <xsl:value-of select="foaf:title"/>
     Given name:
     <xsl:call-template name="bxeAttribute">
        <xsl:with-param name="element">givenname</xsl:with-param>
      </xsl:call-template>
      <xsl:value-of select="foaf:givenname"/>
     Family name:
     >
      <xsl:call-template name="bxeAttribute">
        <xsl:with-param name="element">family_name</xsl:with-param>
      </xsl:call-template>
      <xsl:value-of select="foaf:family_name"/>
     </xsl:template>
```

Now we're faced with a limitation of BXE: It is not possible to edit attributes in WYSIWYG mode. We'd have to change our XML structure to allow this. For this little tutorial, we'll just edit the element values - foaf:title, foaf:givenname, and foaf:family\_name.

The rendertype parameter is passed to the stylesheet in \$MODULE\_HOME/sitemap.xmap:

```
<map:transform src="fallback://lenya/modules/person/xslt/foaf2xhtml.xsl">
        <map:parameter name="rendertype" value="{request-param:rendertype}"/>
        </map:transform>
```

## **4 Start Editing**

Now you should be able to edit your person documents with BXE:

# **Person Details**

| Title:       | Mr                               |
|--------------|----------------------------------|
| Given name:  | Homer J.                         |
| Family name: | Simpson                          |
| E-Mail:      | chunkylover53@aol.com            |
| Phone:       | 555-555-555                      |
| Homepage:    | http://powerplantspringfield.com |